## **INSTALACION DE SISSEG 2.0 ESTACIONES**

## 1. INSTALAR MySQL ODBC 5.1 Connector

## Ejecutamos el paquete "mysql-connector-odbc-5.1.8-win32.msi"

| WySQL Connector/ODBC 5                                                                                                    | 1 - Setup Wizard                                                                                                   |
|----------------------------------------------------------------------------------------------------|----------------------------------------------------------------------------------------------------|
|                                                                                                    | Welcome to the Setup Wizard for MySQL<br>Connector/ODBC 5.1                                                        |
|                                                                                                    | The Setup Wizard will install MySQL Connector/ODBC 5.1<br>release 5.1.8 on your computer. To continue, click Next. |
|                                                                                                    | WARNING: This program is protected by copyright law.                                                               |
| MySQL                                                                                                    |                                                                                                    |
|                                                                                                    | < Back Next > Cancel                                                                                               |
| Le damos clic                                                                                                    | k en Sisguiente                                                                                                    |
| MySQL Connector/ODBC                                                                                                    | 5.1 - Setup Wizard                                                                                                 |
| Setup Type                                                                                                    | C                                                                                                    |
| Choose the setup type that                                                                                                    | : best suits your needs.                                                                                           |
| Numerical contractions                                                                                                    | 5                                                                                                    |
| Please select a setup type.                                                                                                    |                                                                                                    |
| Common pr                                                                                                    | ogram features will be installed. Recommended for                                                                  |
| general use                                                                                                    | 14<br>1                                                                                                    |
| C Complete                                                                                                    |                                                                                                    |
| All program<br>space.)                                                                                                    | features will be installed. (Requires the most disk                                                                |
| Choose white the second second | ch program features you want installed and where they<br>lled. Recommended for advanced users.                     |
|                                                                                                    | < Back Next > Cancel                                                                                               |
| Elegimos la o                                                                                                    | pción <b>"Typical"</b>                                                                                             |
| WySQL Connector/ODBC 5.1                                                                                                    | - Setup Wizard                                                                                                    |
| Ready to Install the Program                                                                                                    | n                                                                                                    |
| The wizard is ready to begin in                                                                                                    | stallation.                                                                                                    |
| If you want to review or chang<br>exit the wizard.                                                                                                    | e any of your installation settings, click Back. Click Cancel to                                                   |
| Current Settings:                                                                                                    |                                                                                                    |
| Setup Type:<br>Typical                                                                                                    |                                                                                                    |
| Destination Folder:                                                                                                    |                                                                                                    |
| F:\Program Files\MySQL\C                                                                                                    | onnector ODBC 5.1\                                                                                                 |
|                                                                                                    |                                                                                                    |
|                                                                                                    |                                                                                                    |
|                                                                                                    |                                                                                                    |
|                                                                                                    |                                                                                                    |
|                                                                                                    | < Back Install Cancel                                                                                              |
|                                                                                                    |                                                                                                    |

Le damos click "Install"

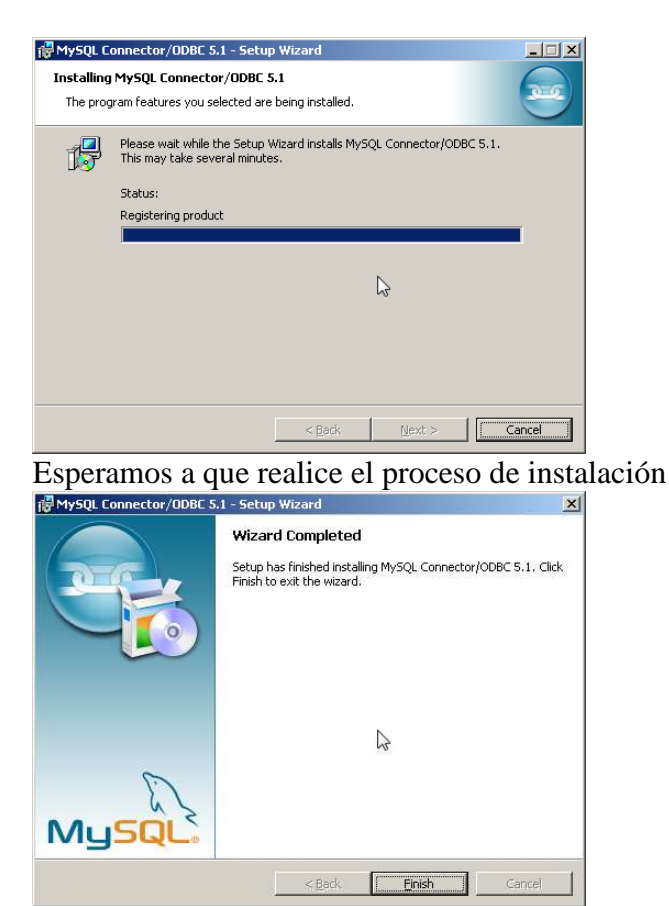

Una vez realizado este proceso le damos click en "Finish".

## 2. INSLACION DE SISSEG SERVIDOR

Ejecutamos el paquete de "Sisseg 2.0 Estaciones setup1"

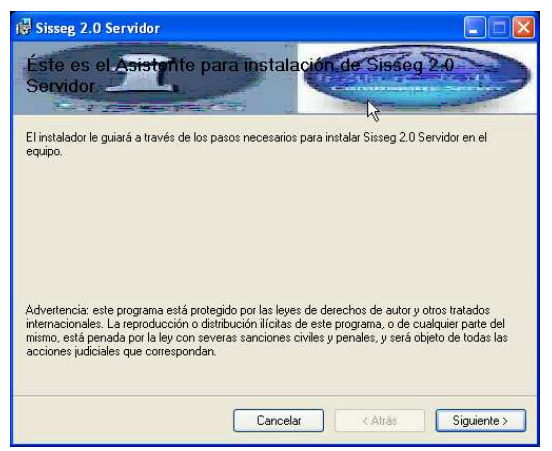

Le damos click en Siguiente

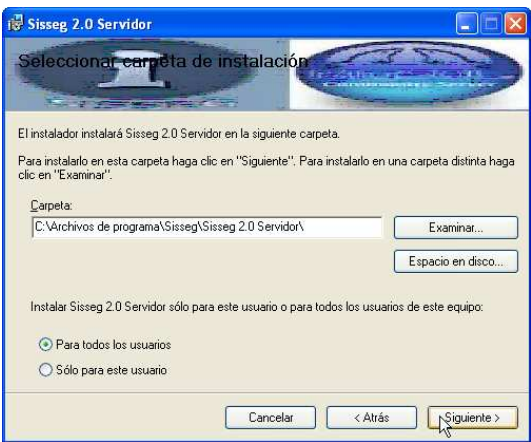

Elegimos la tarjeta en la cual se va a instalar, también definimos el nivel de permiso si es únicamente para la sesión actual o para todos los usuarios de Windows, le damos Siguiente.

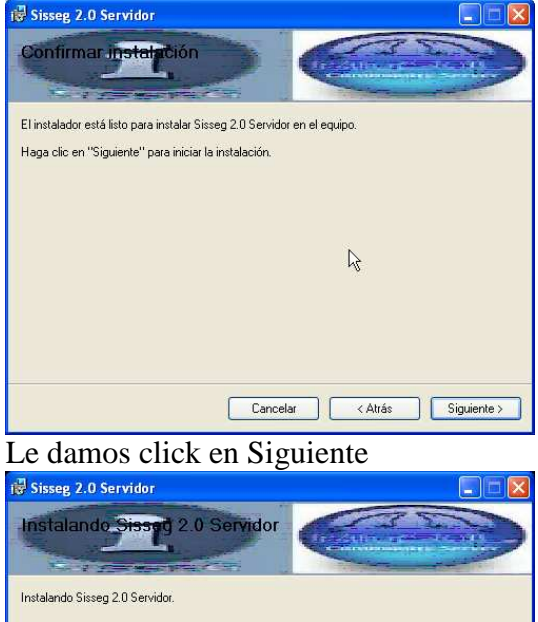

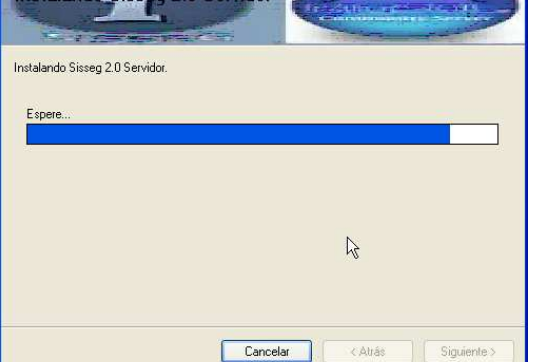

Esperamos a que culmine el proceso de instalación.

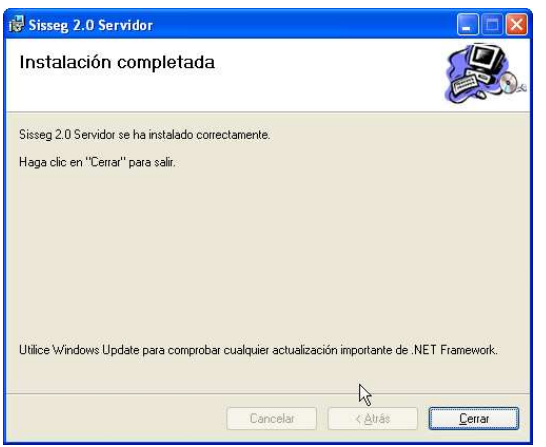

Una vez culminado le damos click en "Cerrar" Ejecutamos en sistema Sisseg 2.0

| SisSeg | $\mathbf{X}$                                                                                                    |
|--------|----------------------------------------------------------------------------------------------------|
| ♪      | No tiene activada la clave de uso.<br>Por favor contactese con su proveedor<br>Registro de Instalación : 412754611555 |
|        | Tiene la Clave de Activación?                                                                                         |
|        | Sí No                                                                                                    |

Al ejecutar no va a mostrar una ventana similar, debemos apuntar el código que aparece luego de "Registro de Instalación:" tal cual está, con símbolos, números y letras. Se debe ejecutar la aplicación de generación de registro para obtener el código que habilita el permiso de uso del sistema para est5e usuario de Windows.

| 🛢 Generador de Clave Registro 🔳 🗖 |   |
|-----------------------------------|---|
| 412754611555                      | Ι |
| Generar                           |   |
| 2/05324//333                      |   |

Este código debe ser ingresado en la siguiente ventana, una vez que le damos click a "Si"

| Aceptar<br>Cancelar |
|---------------------|
| <b>b</b>            |
|                     |

Le damos click en aceptar, y listo esta habilitado el Registro Nuevamente ejecutamos el Sistema Sisseg 2.0

| Sisseg 🛛 🔀                       | Sisseg 🔀                                  |
|----------------------------------|-------------------------------------------|
| No ha Habilitado el Servidor SQL | Ingrese la configuración del Servidor SQL |

No va a mostrar que no tenemos habilitado el servidor MySQL, le damos click en Aceptar

| Configuración Servidor MySql |        |  |
|------------------------------|--------|--|
| Salir                        |        |  |
| Nombre del Servidor          | Puerto |  |
| localhost                    | 3306   |  |
| Usuario                      |        |  |
| root                         |        |  |
| Contraseña <sub>T</sub>      |        |  |
| ******                       |        |  |
|                              |        |  |

En la ventana de configuración del servidor de "Sql", **ingresamos la dirección IP o DNS en la cual está instalado el Servidor**. El usuario de acceso es "root", la contraseña de acceso es la que se ingresó en la instalación del Servidor de MySQL "Sisseg"(Recomendada). El puerto de igual forma debe ser el ingresado en la instalación en la instalación de MySQL "3306"(Recomendado).

| Sisseg 2.0 (Autenticación de Usuario) |                  |  |
|---------------------------------------|------------------|--|
| Configuración                         |                  |  |
| Usuario                               | 1                |  |
| Contraseña                            | Joodolook        |  |
|                                       | Aceptar Cancelar |  |

Una vez culminado y solo por esta vez se debe dar click en "Cancelar", y ejecutar nuevamente del sistema "Sisseg 2.0 Estación".